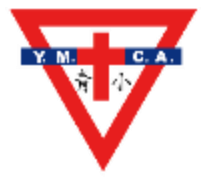

更新日期:1-9-2024

# 【簡介】

| 服務                   | 描述                                       | 對象   |
|----------------------|------------------------------------------|------|
| iTeach               | 學習管理系統- <mark>各班各科的教室</mark>             | 全校   |
| eClass(內聯網)          | 通告、短訊、考勤…                                | 全校   |
| 香港教育城                | 提供各科學習資源中心,個人電郵戶口…                       | 全校   |
| 小校園                  | 各科學習大樓、圖書館…                              | 全校   |
| STAR 學生評估            | 考試評核局提供的網上中英數試卷                          | 全校   |
| 新編啟思中國語文             | 學生用書的平台 <mark>iSolution</mark>           | 全校   |
| 智愛中文網                | 中文閱讀計劃,讓學生養成閱讀習慣                         | 全校   |
| My Smart ABC         | 英語閱讀                                     | P1-5 |
| English Campus       | Games, Interactive Videos…               | 全校   |
| Epic                 | 英語閱讀                                     | 全校   |
| 現代數學                 | 學生用書的平台,自學區、練習區,包括 <mark>每日十題</mark> ··· | 全校   |
| 常識 e-Smart           | 學生用書的平台,新聞天地、專題研習、互動遊戲                   | 全校   |
| 小學科學                 | 科學探究區                                    | 全校   |
| 朗文音樂                 | 學生用書的平台,樂理教室,歌曲欣賞…                       | 全校   |
| 活學普通話                | 學生用書的平台,有普通話語音知識、普通話頻道                   | 全校   |
| e 悦讀學校計劃             | 網上圖書                                     | 全校   |
| HyRead               | 網上圖書                                     | 全校   |
| Code.org             | 编程遊戲                                     | 全校   |
| 電腦奧林匹克               | 小學電腦奧林匹克比賽(包括歷屆題目)                       | P5-6 |
| Google for Education | 為學生提供的線上資源,Gmail, Drive                  | 全校   |
| Google Sites         | 各個科目按年級的單元教學網站                           | 全校   |

青小網上學習平台使用筆記

#### 【學生戶口的安排】

• 學生戶口及密碼見學生手冊第5頁,「電子學習資料貼紙」

• 青小網上學習平台在校網 <u>https://www.cymcaps.edu.hk</u>的右上角

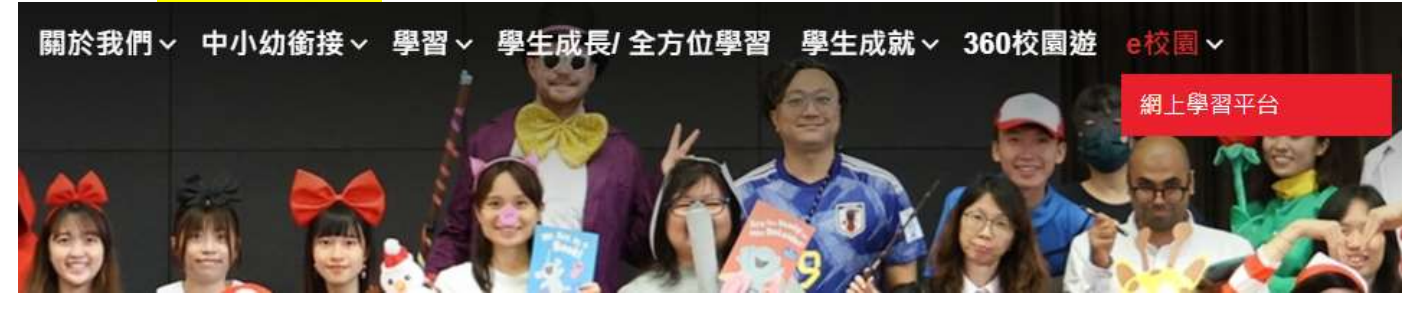

### 【如何使用 iTeach】

https://www.cymcaps.edu.hk/attachment/upload/files/%E 7%B6%B2%E4%B8%8A%E5%AD%B8%E7%BF%92%E5%B9%B3%E5%8F%B0/ iTeach%20%E4%BD%BF%E7%94%A8%E6%89%8B%E5%86%8A%E5%AD%B 8%E7%94%9F%E7%89%88.pdf

📅 😼 🙂 🙉 🙆 測試學生 ( 學生 ) 🖪

我的概覽

通訊

Flash Card

≣≸

未完成 / 補交功

課清單

學生練習題庫

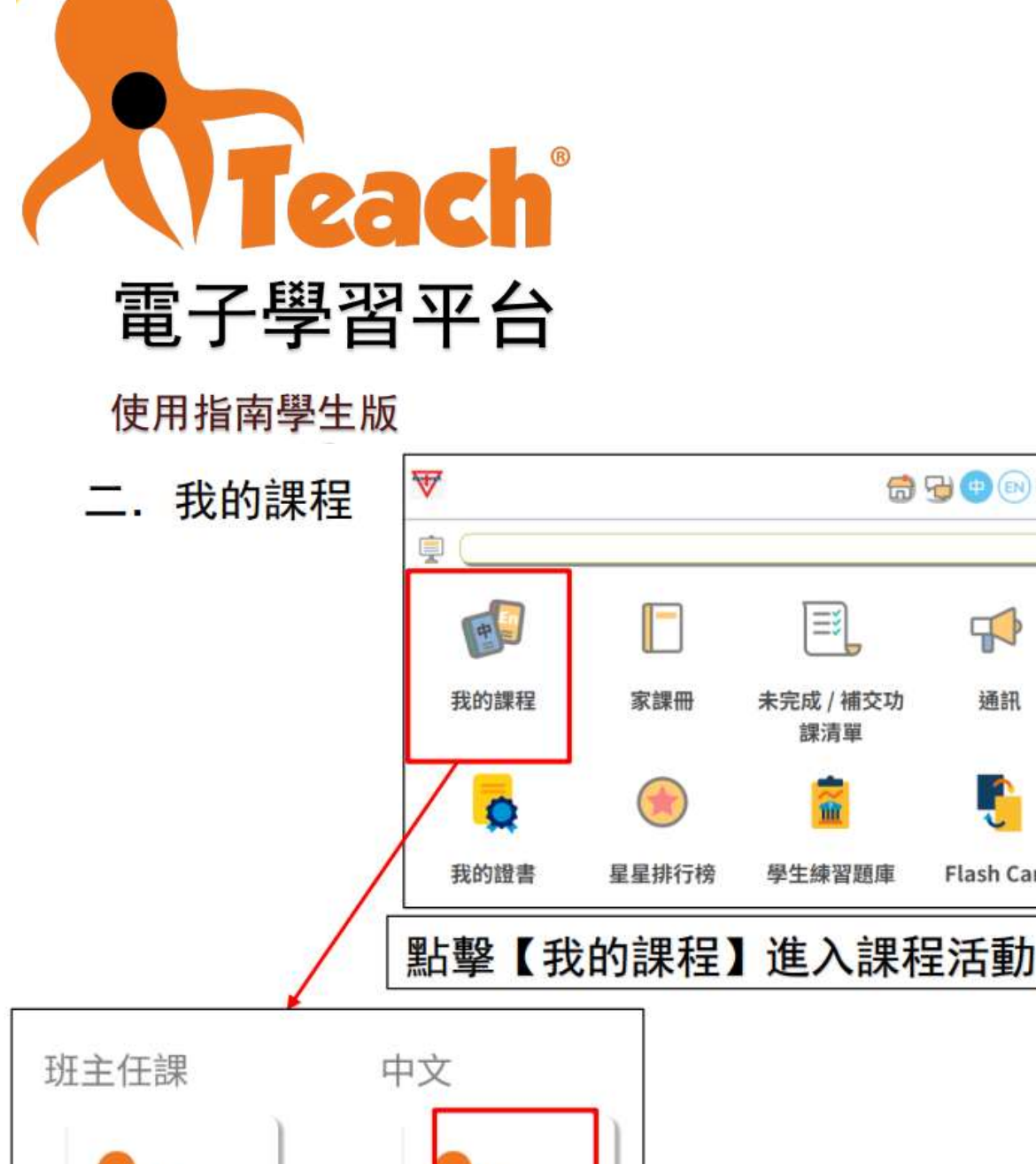

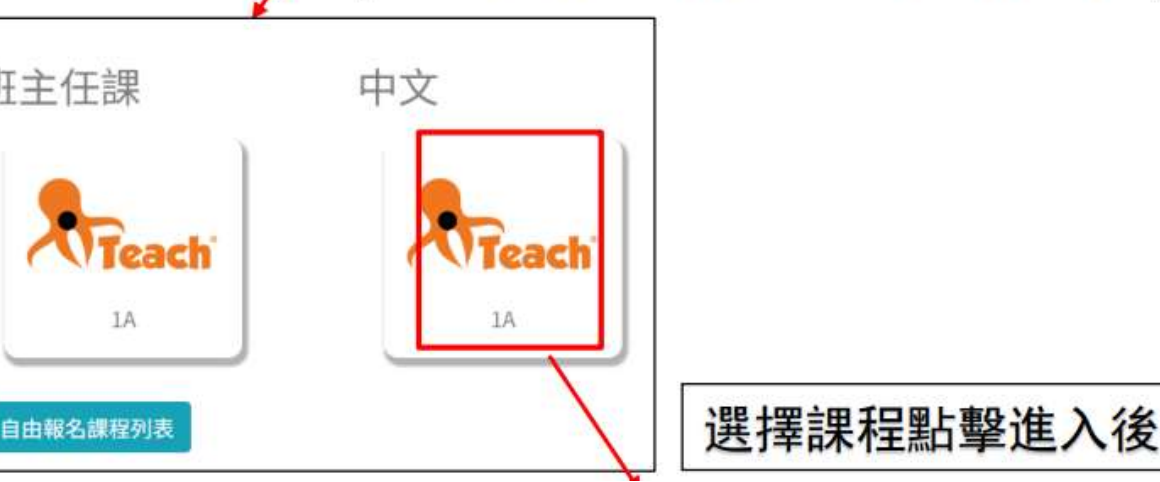

#### 【如何使用 eClass】

#### https://eclass.cymcaps.edu.hk/templates/

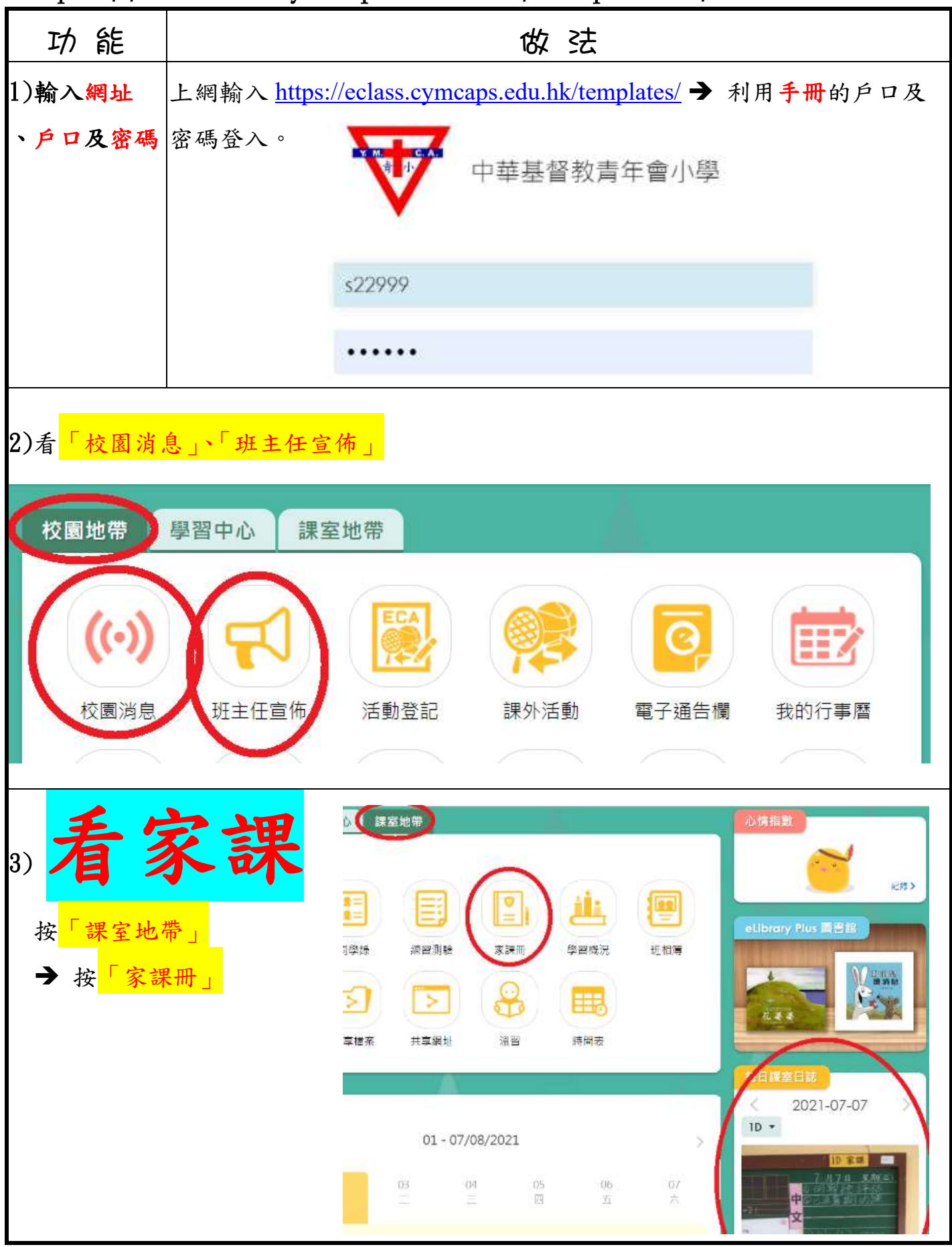

| 【如何使                                             | 用 HKedCity (香港教育城)】                                   |
|--------------------------------------------------|-------------------------------------------------------|
| 功能                                               | 做 法                                                   |
| 1)輸入網址                                           | 上網輸入 <u>www.hkedcity.net</u> → 利用 <b>手冊</b> 的戶口及密碼登入。 |
| 、戶口及密碼                                           | 搜尋 Q F < 登入注册   English                               |
|                                                  | 登入/註冊                                                 |
|                                                  |                                                       |
|                                                  | 會員登入加入成為會員                                            |
|                                                  | ууу-19005                                             |
|                                                  | ĀI UU                                                 |
|                                                  | ■ 保持登入狀態 ▲ ■ 顯示密碼                                     |
|                                                  | 忘記密碼   忘記帳戶                                           |
|                                                  | ● 登入                                                  |
|                                                  |                                                       |
| 2)有一些學習言                                         | <b>果件的連結</b> (要再用教育城户口及密碼登入)                          |
| hkedcity.n                                       | et/home/                                              |
|                                                  |                                                       |
| 、 香港教                                            | 育城                                                    |
| Ке                                               | edCity 認識教城。教師。中學生。小學生。家長。                            |
| 小校園                                              |                                                       |
| 互動₽₽                                             | 閱讀之創作                                                 |
| <ul> <li>+分科學</li> <li>● English Carr</li> </ul> | ● 小校報<br>Nous ● 創作于批                                  |
| • TVNews                                         | ·pus · 香港閱讀城                                          |
| ●「通識達人」<br>● STAR                                | <ul> <li>網上挑戰計劃● 閱讀約章</li> <li>● e悅讀學校計劃</li> </ul>   |
| ・知文識趣                                            |                                                       |
| • 貧源人」具                                          |                                                       |

| 【如何進                   | 行考     | 「評局的「STAR                           | 網          | 上學                  | 生  | .評估」                     |                           |
|------------------------|--------|-------------------------------------|------------|---------------------|----|--------------------------|---------------------------|
| 功能                     | 做 法    |                                     |            |                     |    |                          |                           |
| 1)輸入網址                 | 上網輸    | ì入 <u>https://star.hkedcity.net</u> | <b>MEN</b> | 育員登入                | .: |                          |                           |
|                        |        |                                     | У          | vyy-21999           |    |                          |                           |
|                        |        |                                     | •          | •••••               |    |                          |                           |
|                        | →按     | ● 進入STAR →                          |            | 顯示密碼                |    | 忘記密码                     | 摄│ <u>忘記帳戶</u>            |
|                        |        |                                     |            |                     | 2  | 登入                       |                           |
| 2)登入後,右上               | 角顯示    | 學生名字。                               |            |                     |    |                          |                           |
| →在「我的評                 | 平估」在   | E老師安排的評估按 👌 (注                      | 進行         | "評估)                |    |                          |                           |
| 我的評估                   |        |                                     |            |                     |    |                          |                           |
|                        |        |                                     |            | · · · 1             | ¥  | \$3頁 ▶ ▶ .               | 10共23條                    |
|                        |        | 評估標題                                |            | 科目                  |    | 開始時間                     | 操作                        |
| JAN_6AF                |        |                                     | ×          | English<br>Language | ×  | ×<br>2020-01-06<br>11:30 | <u>ک</u>                  |
| FEB_6AF                |        |                                     |            | English<br>Language |    | 2020-02-06<br>18:47      | ల                         |
| Class suspension       | _6AF   |                                     |            | English<br>Language |    | 2020-02-06<br>18:49      | <b>₽</b>                  |
| 2019-2020年度 /<br>年康華版) | 「年級 數學 | 學科 練習(六)容量、升及毫升 (農曆<br>             | 新          | 數學科                 |    | 2020-01-17<br>00:00      | <b>と</b><br>)# <= # /# /# |
|                        |        |                                     |            |                     |    |                          |                           |
| 2019-2020 <sup>f</sup> | F度 六   | 年級 數學科 練習(六)容                       | 量          | 、升及毫                | €£ | 十(農曆新年                   | 康華版)                      |
|                        |        | Ŕ                                   | 開          |                     |    |                          |                           |
| 這份數學卷一共有10道題目,         |        |                                     |            |                     |    |                          |                           |
|                        |        | 需時大約 10 分<br>開始                     | 鐘          | 0                   |    |                          |                           |

| 3)進行評估,按                                 | 去下一題。                                               | 完成           | 後按 遞交                                     |         |                            |          |  |  |
|------------------------------------------|-----------------------------------------------------|--------------|-------------------------------------------|---------|----------------------------|----------|--|--|
| << < 3 /                                 |                                                     | 1712.0       | 瀏覽題目▼                                     |         | 儲存                         | 透交       |  |  |
| 把容器Q注滿水                                  | ·然後把全部水                                             | (倒進          | 空的量杯裏。                                    |         |                            |          |  |  |
| Q                                        | Q                                                   |              |                                           |         |                            |          |  |  |
|                                          |                                                     |              |                                           |         |                            |          |  |  |
| 4)系統會自動檢查是                               | 是否已經回答了                                             | 所有:          | 題目。如是,按                                   | 「確定遞す   | ٤」°                        |          |  |  |
| ✓ 已完成所有撤回<br>投「確定極交」按鈕                   |                                                     |              |                                           |         |                            |          |  |  |
| 題目: (已完成: 10/10)                         | 📕 已完成 <mark>📕</mark> 未完成                            |              |                                           |         |                            |          |  |  |
| 1 2                                      | 3 4                                                 |              | 5 6                                       | 7 8     | 9                          | 10       |  |  |
|                                          |                                                     |              |                                           |         | -                          |          |  |  |
|                                          |                                                     |              |                                           |         | 取過建交                       | 確定總交     |  |  |
| 5)同學可返回「我自                               | 匀評估」版面,                                             | 觀看           | 作答報告。                                     |         |                            |          |  |  |
| 2019-2020年度 六年級 數                        | /壆科 痺習(六)容量、:                                       | + 乃臺1        | 4(農曆新在康茲)。                                | 2020    | -01-17                     |          |  |  |
| 版)                                       |                                                     | 1/2-6/       | - (花卉) (大学) 数學                            | 科 00:00 | )<br>)<br>1<br>1<br>2<br>2 |          |  |  |
|                                          |                                                     |              |                                           |         |                            | 報告       |  |  |
|                                          |                                                     |              | 個別報生                                      |         |                            | 關閉       |  |  |
| 評估標題 2019-2020年度                         | また午祝 動磐科 麺羽(六)2                                     | 8昌,廿.        | 四月11日 日 日 日 日 日 日 日 日 日 日 日 日 日 日 日 日 日 日 | 題日涵蓋範圍  | 其木能力 (200                  | 0.)      |  |  |
| 開始時間 2020-01-17 00                       | ):00                                                | ///          |                                           | 結束時間    | 2020-02-23 00              | ):00     |  |  |
| 姓名<br>墓凱揚 / MAN                          | HOI YEUNG                                           |              |                                           | 班別 - 學號 | P6F - 13                   |          |  |  |
| 題目數量 11                                  |                                                     |              |                                           | 答對數     | 10                         |          |  |  |
| 題號 建議答案 顯示 / 隱藏答案                        | 學生答案                                                | 對錯           | 常見錯誤                                      | C. L.   |                            | 基本能力     |  |  |
| 1                                        | 1250                                                | $\checkmark$ |                                           |         |                            | KS1-M5-3 |  |  |
| 2                                        | В                                                   | $\checkmark$ |                                           |         |                            | KS1-M5-3 |  |  |
| 3                                        | 600                                                 | 1            |                                           |         |                            | KS1-M5-3 |  |  |
| 4                                        | A,E                                                 | 1            |                                           |         |                            | KS1-M5-3 |  |  |
| 基本能力說明                                   |                                                     |              |                                           |         |                            |          |  |  |
| 1 KS1-M5-1: 直接比較容器的容量。 7 子 日 2 W 網上學與教支援 |                                                     |              |                                           |         |                            |          |  |  |
| 2 KS1-M5-2: 以自訂單位量度及比較容器的容量。 網上學與教支援     |                                                     |              |                                           |         |                            |          |  |  |
| 3 KS1-M5-3:                              | 3 KS1-M5-3: 以「升」(L)或「室升」(mL)為單位,量度及比較容器的容量。 網上學與教支援 |              |                                           |         |                            |          |  |  |
| 4 KS1-M5-4:                              | 選擇合適的工具進行量度                                         | o            |                                           |         | 網上學與教支援                    |          |  |  |

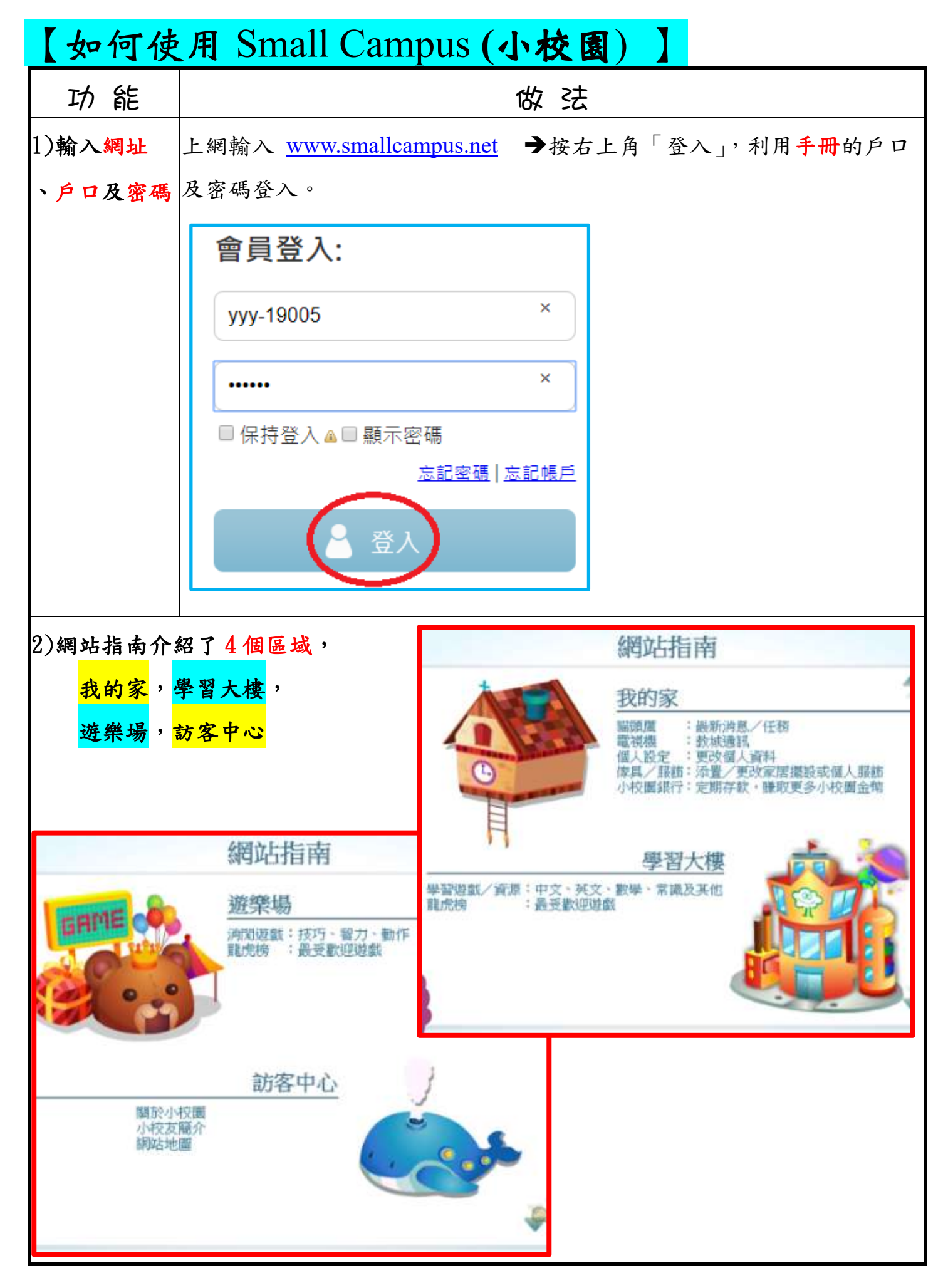

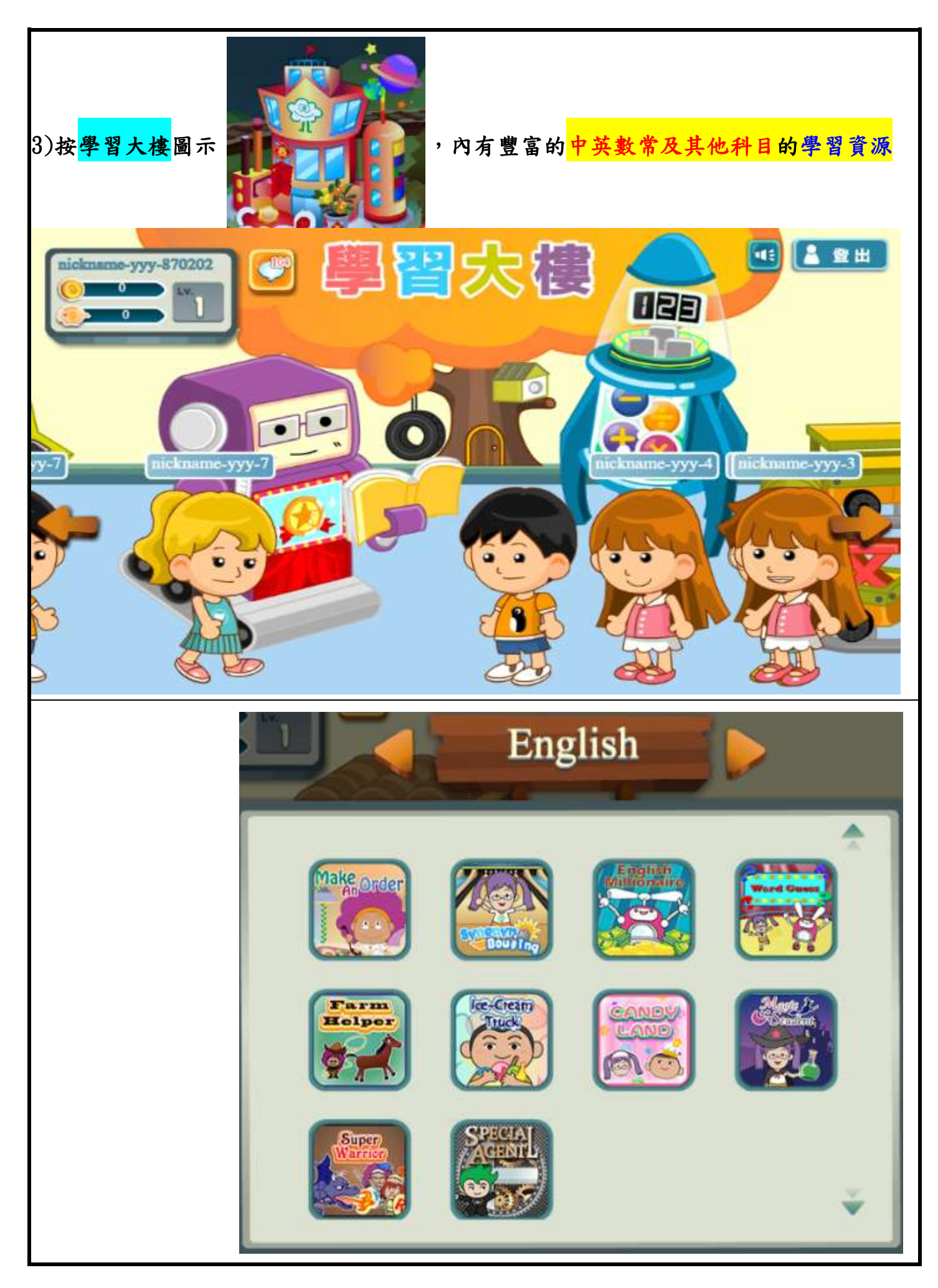

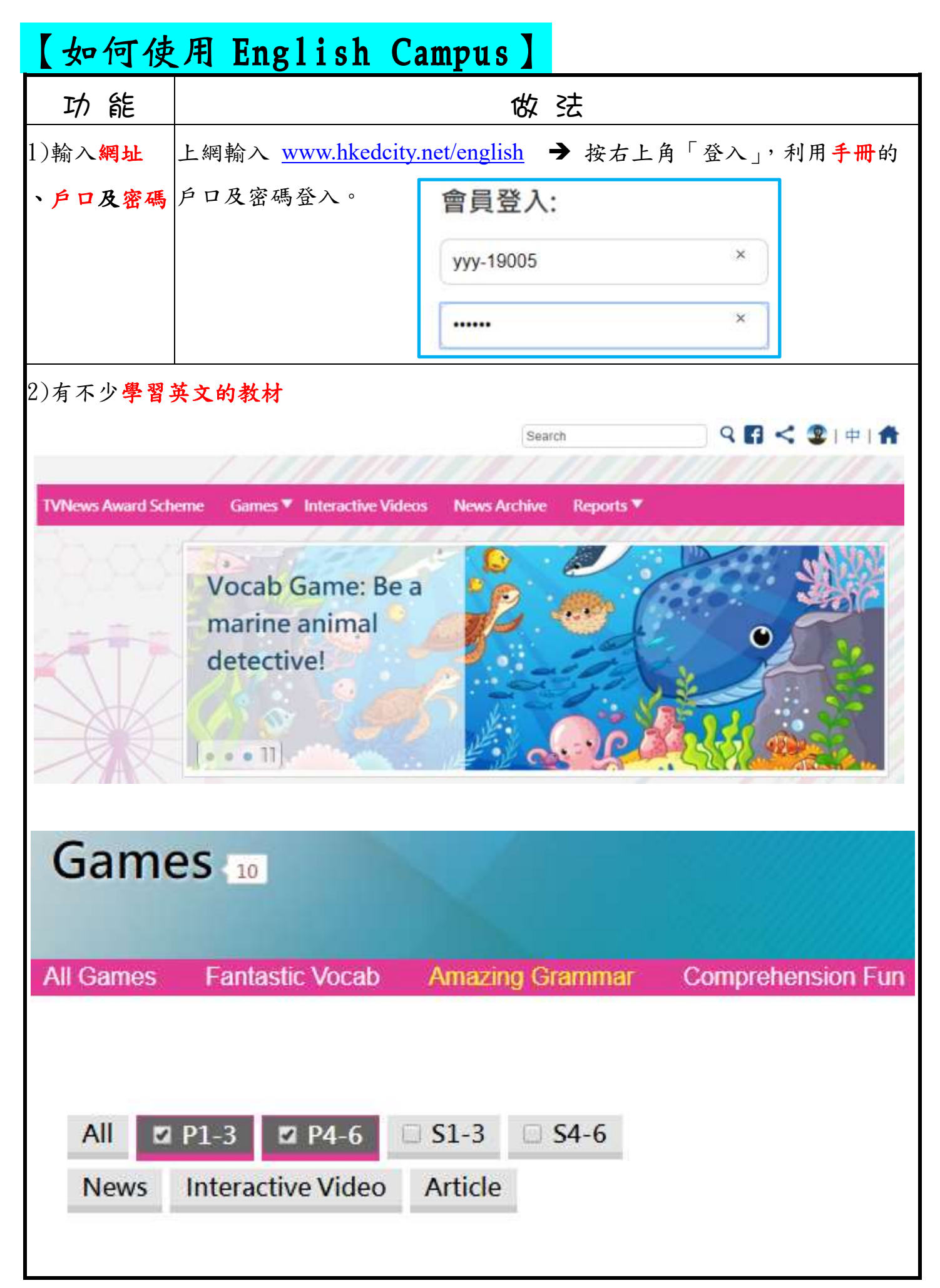

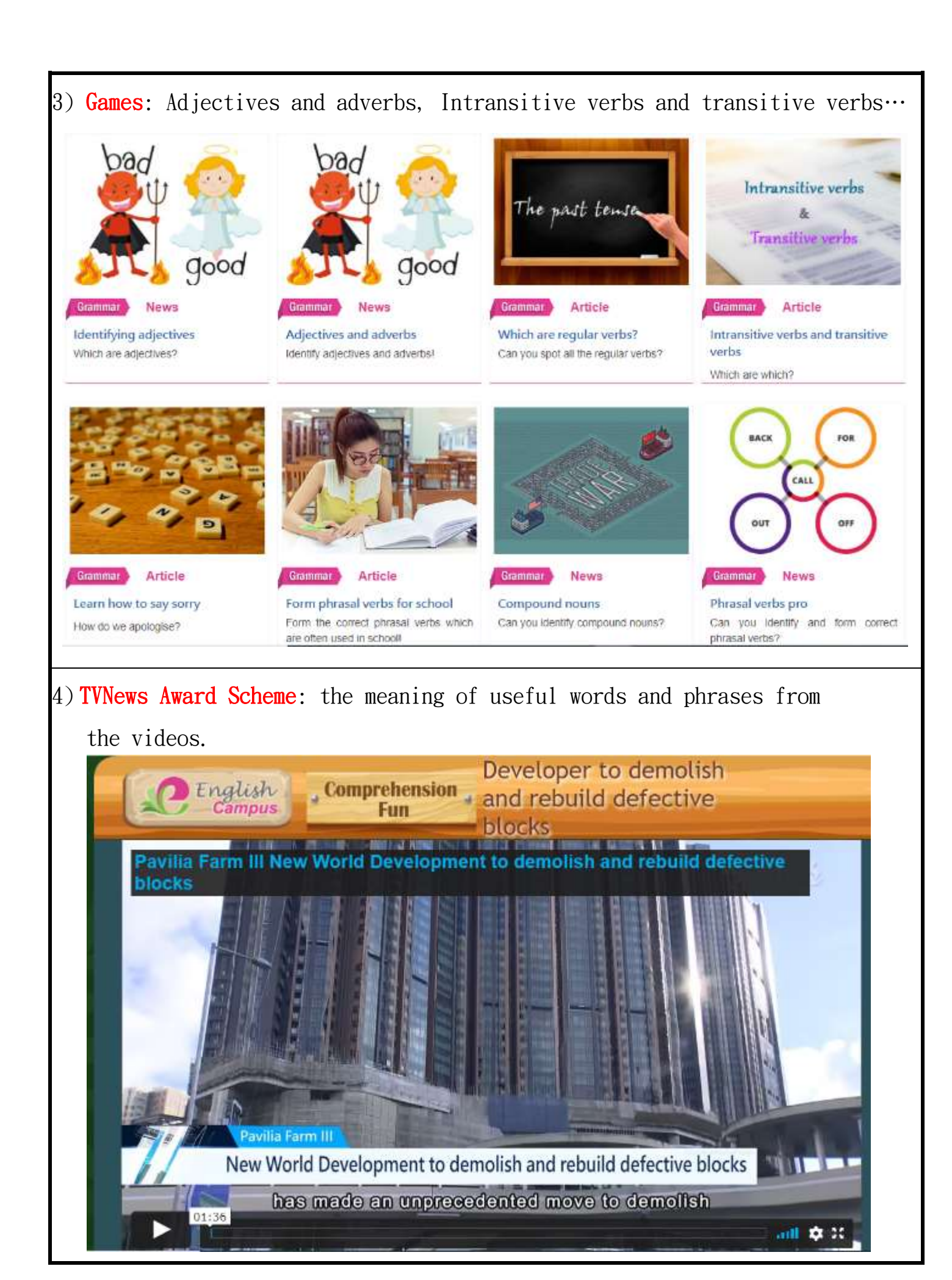

## 【如何使用「智爱中文網」】

| 智愛中文平台<br>功能簡介 <mark>影片</mark> | https://drive.google.com/file/d/1-2Yuo8CfIjNKzyZkKygTa6IxwUJIRcF9/view                               |
|--------------------------------|----------------------------------------------------------------------------------------------------|
| 閱讀 <mark>指南</mark>             | <u>https://chinesel.i-</u><br><u>learner.com.hk/primary/schedule_material/CHI_Userguide_2021.pdf</u> |

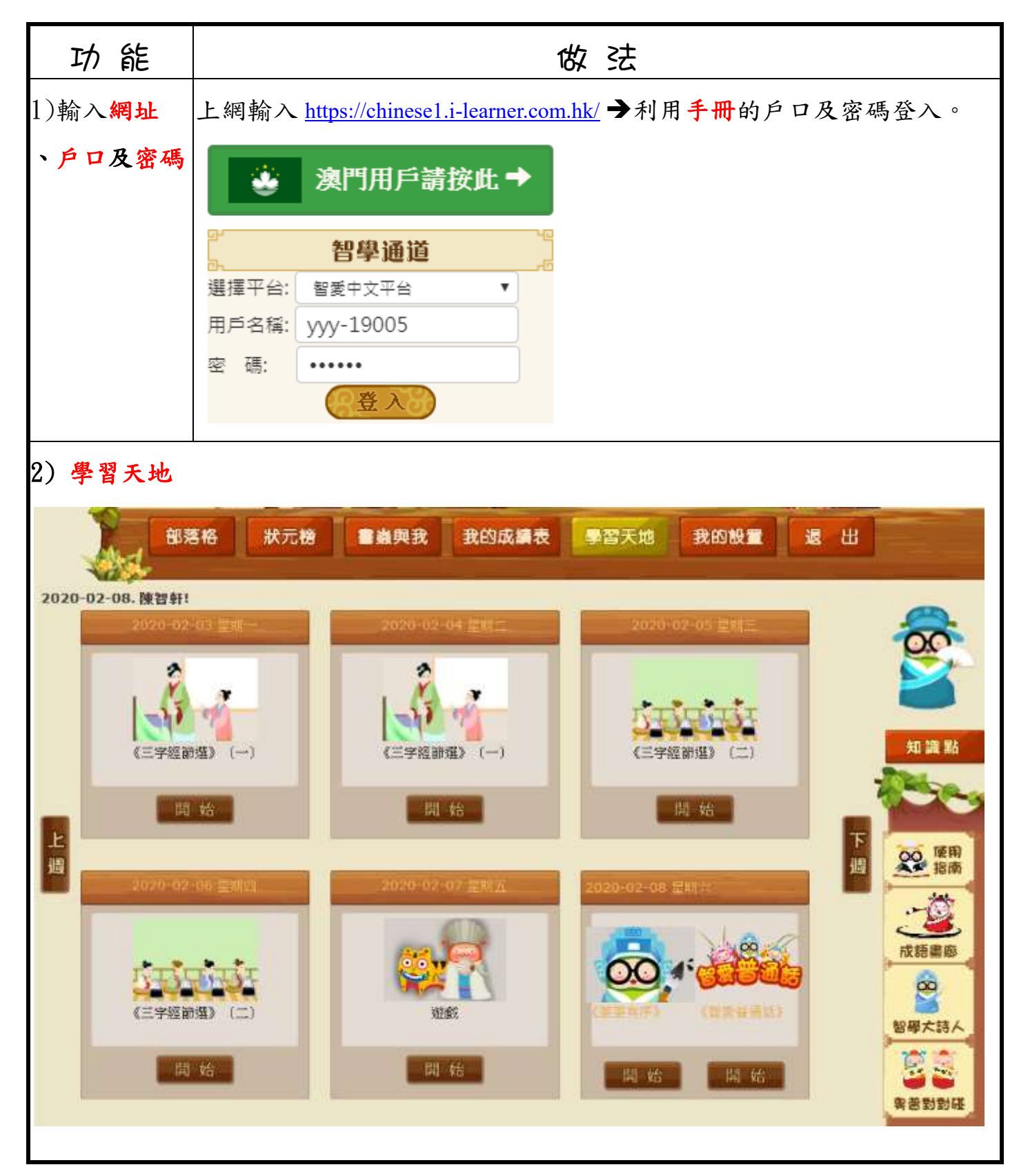

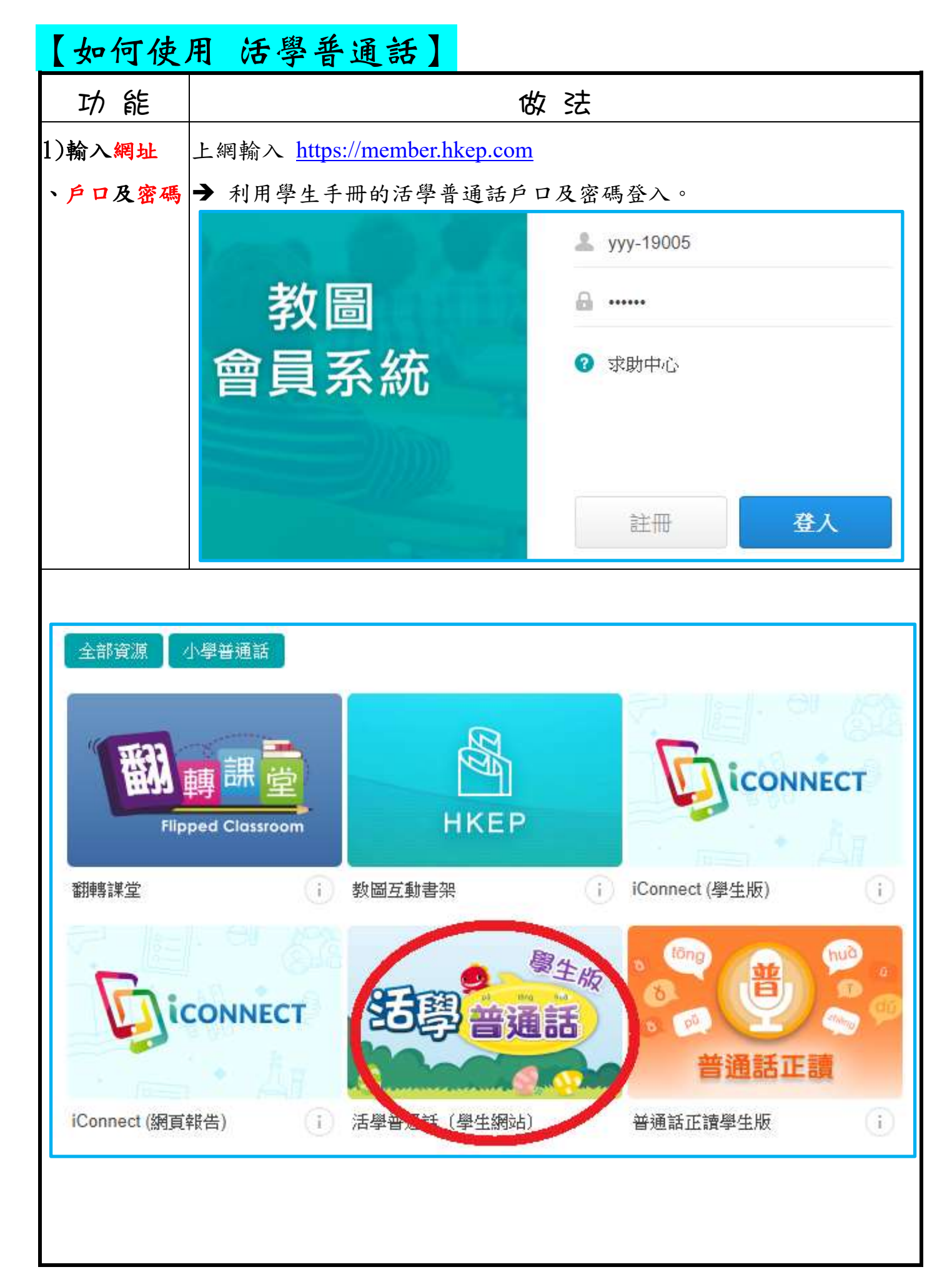

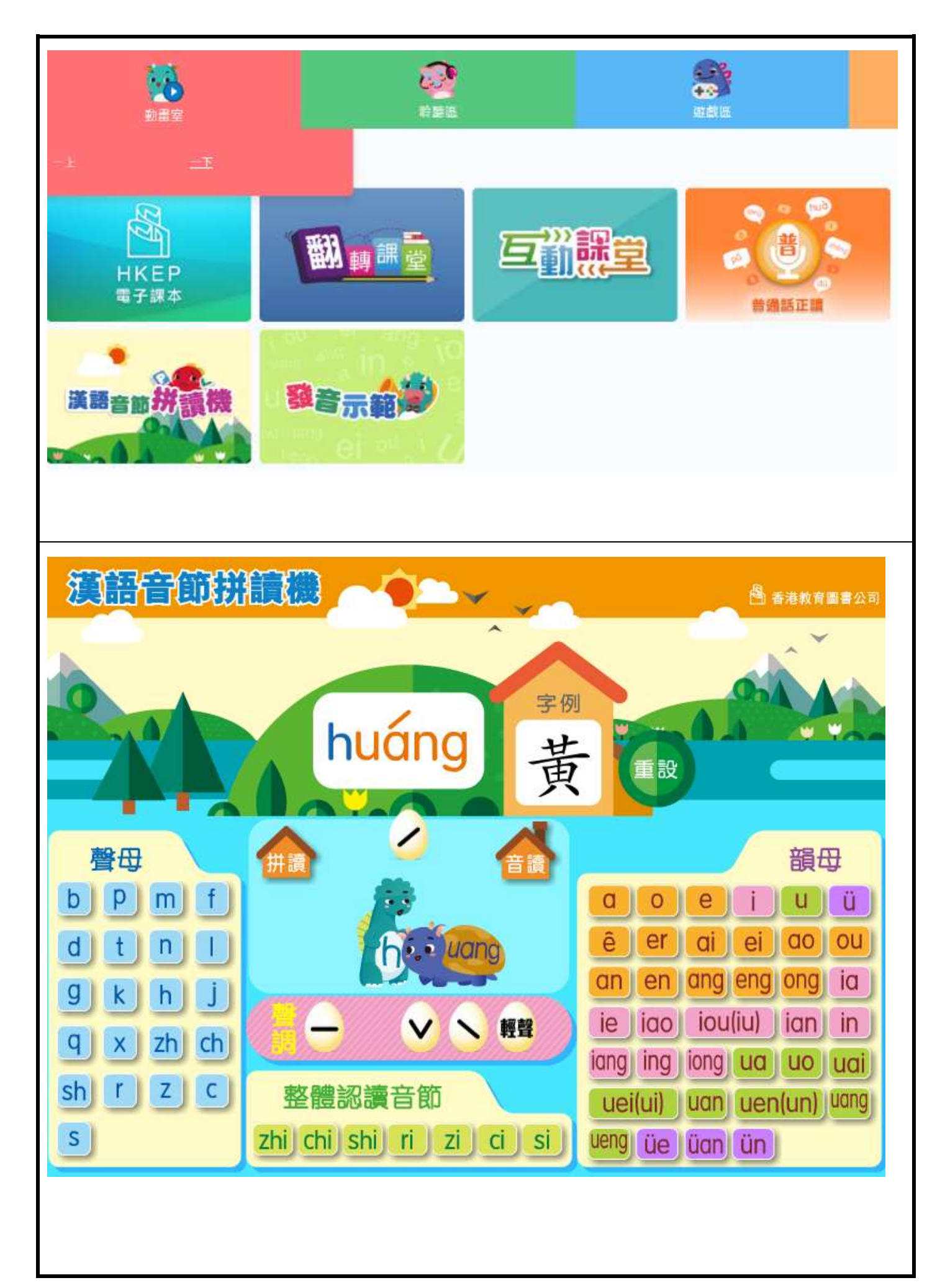

| 【如何使用 e 悦讀學校計劃電子書】 |                                                          |  |  |  |
|--------------------|----------------------------------------------------------|--|--|--|
| 功能                 | 做 法                                                      |  |  |  |
| 1) 輸入網址            | 上網輸入 <u>https://www.hkedcity.net/ereadscheme/zh-hant</u> |  |  |  |
| 、戶口及密碼             | → 按右上角「登入」,利用手冊的戶口及密碼登入。                                 |  |  |  |
|                    | 會員登入:                                                    |  |  |  |
|                    | ууу-19005 ×                                              |  |  |  |
|                    | *****                                                    |  |  |  |
|                    | ■保持登入▲■顯示密碼                                              |  |  |  |
|                    | 志記室碼   志記幌戶                                              |  |  |  |
|                    |                                                          |  |  |  |
| 2)學習使用             | 短片 <u>https://www.youtube.com/watch?v=m8eJ41caCp0</u>    |  |  |  |
| 短片及筆記              | 筆記 如何使用「e 悅讀學校計劃」電子書教學.pdf                               |  |  |  |

| 【如何使    | 用香港閱讀城電子書】                                 | 供全校學生使用        |
|---------|--------------------------------------------|----------------|
| 功能      | 做法                                         |                |
| 1) 輸入網址 | 上網輸入 <u>https://www.hkreadingcity.net/</u> |                |
| 、戶口及密碼  | → 按右上角「登入」,利用手冊的戶口。                        | 及密碼登入。         |
|         | 會員登入:                                      |                |
|         | yyy-19005 ×                                |                |
|         | ×                                          |                |
|         | ■保持登入▲■顯示密碼                                |                |
|         |                                            |                |
|         | 短片 https://www.youtube.com/watch?v=hn bac  | egC-iY         |
| 2)學習使用  |                                            | - <u>&gt;-</u> |
| 短片      |                                            |                |

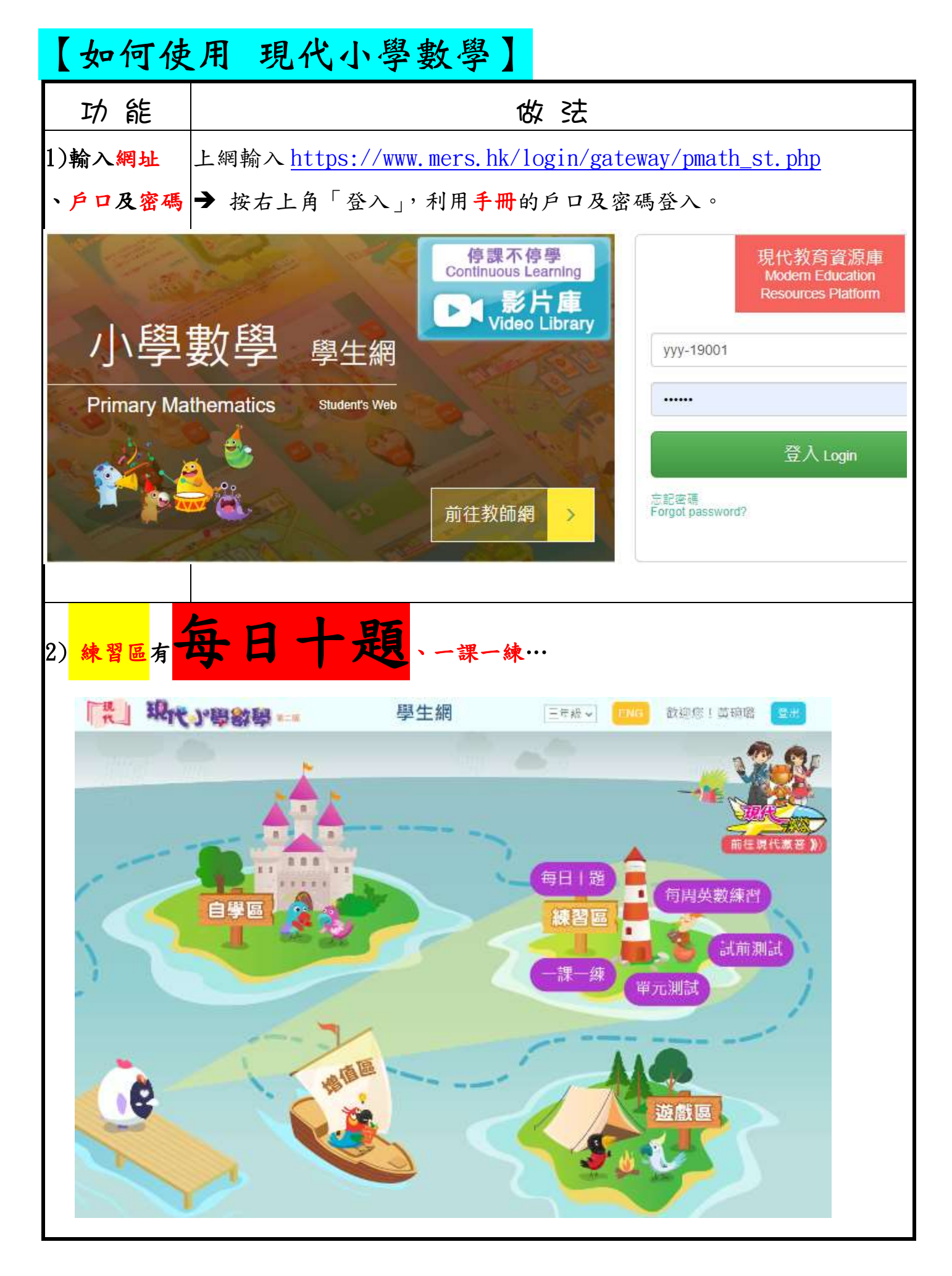

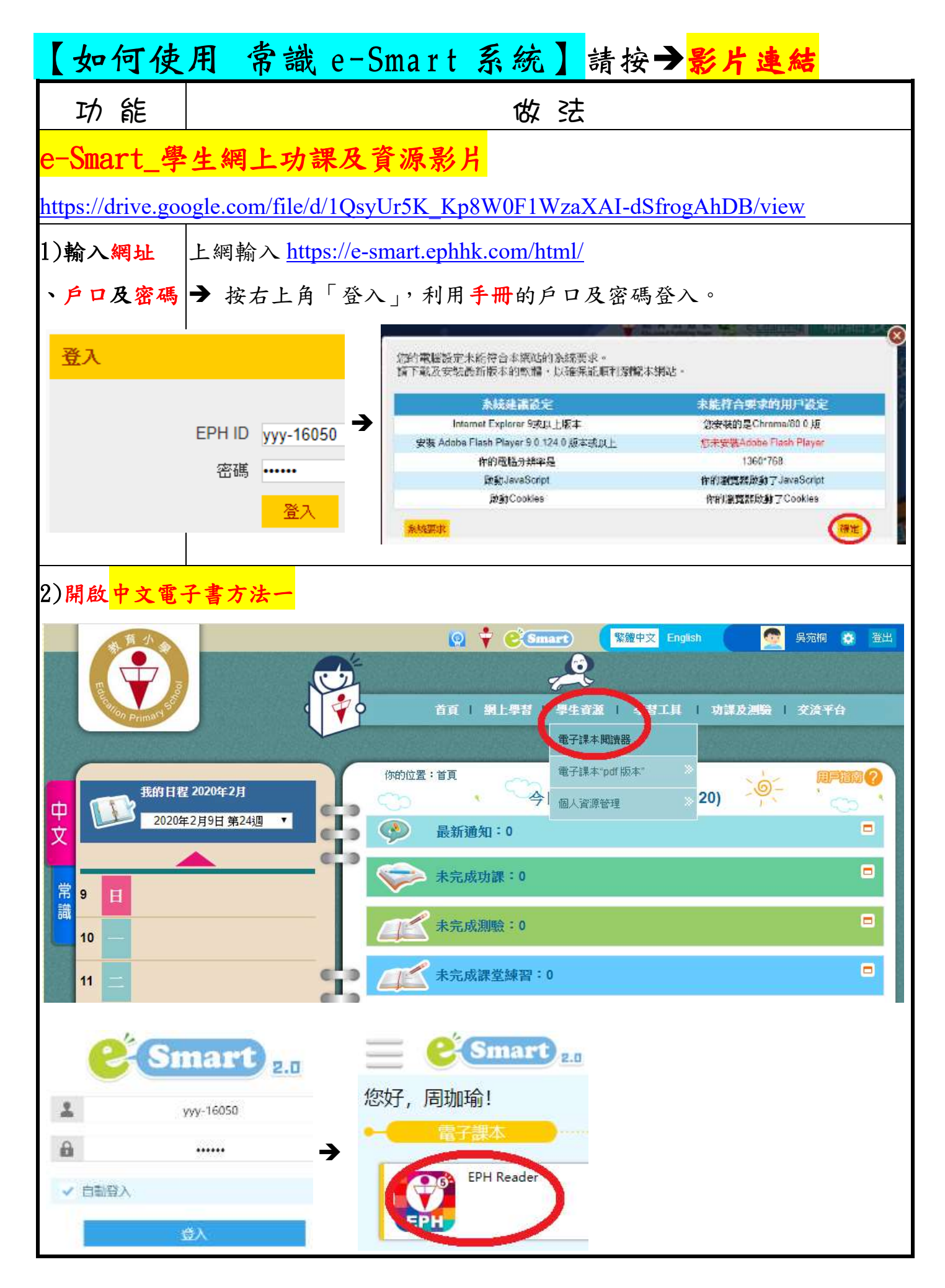

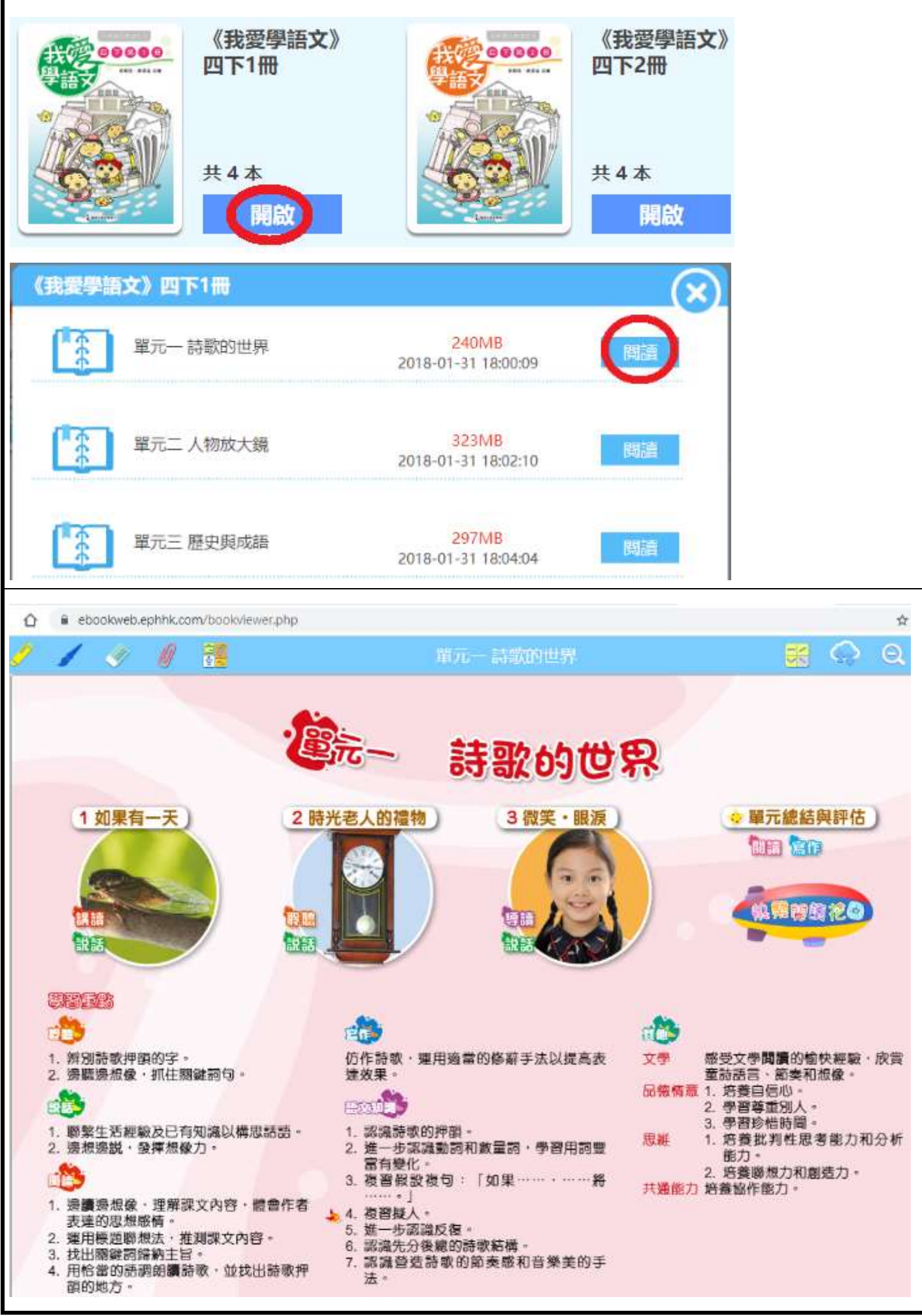

| 【如何使                                       | 用朗文音樂】                                                                                   |                                      |  |  |  |  |
|--------------------------------------------|------------------------------------------------------------------------------------------|--------------------------------------|--|--|--|--|
| 功能                                         | 做法                                                                                       |                                      |  |  |  |  |
| 1) 輸入網址                                    | 上網輸入 <u>https://www.pearson.com.hk/zh_HK/mypearson-id.html</u> 利用手册的户口                   |                                      |  |  |  |  |
| 、戶口及密碼                                     | 戶口及密碼 及密碼登入(注意 <mark>密碼是8個數字</mark> )。                                                   |                                      |  |  |  |  |
| 🗎 pearson.                                 | com.hk/zh_HK/mypearson-id.html                                                           | MyPearson ID:                        |  |  |  |  |
|                                            |                                                                                          | yyy-15154                            |  |  |  |  |
| Pea Pea                                    | rson MyPearson 帳戶登入 .                                                                    | 密碼:                                  |  |  |  |  |
|                                            |                                                                                          | ×                                    |  |  |  |  |
|                                            |                                                                                          |                                      |  |  |  |  |
| 2)不用填寫資                                    | 料,點選語言(中文或英文),按 <mark>Ski</mark>                                                         | p(跳過)                                |  |  |  |  |
|                                            |                                                                                          | Save Skip                            |  |  |  |  |
| Step 1: Ent                                | er PIN> Step 2: Enter Email and Password>                                                | Step 3: Provide Personal Information |  |  |  |  |
| Please fill in                             | your real name for accurate online records                                               |                                      |  |  |  |  |
|                                            | Pearson ID : yyy-19005                                                                   |                                      |  |  |  |  |
| E                                          | nglish Name*:                                                                            |                                      |  |  |  |  |
| cl                                         | Chinese Name : If you don't have a Chinese<br>name, please fill in your English<br>name. |                                      |  |  |  |  |
|                                            | Date of birth :Month 🔻 /Day 🔻                                                            |                                      |  |  |  |  |
|                                            | Email:                                                                                   |                                      |  |  |  |  |
|                                            |                                                                                          |                                      |  |  |  |  |
| Which lange                                | Which language you would like to display on the website?                                 |                                      |  |  |  |  |
| ●中文 ◎ English                              |                                                                                          |                                      |  |  |  |  |
| Personal Information Collection Statement. |                                                                                          |                                      |  |  |  |  |

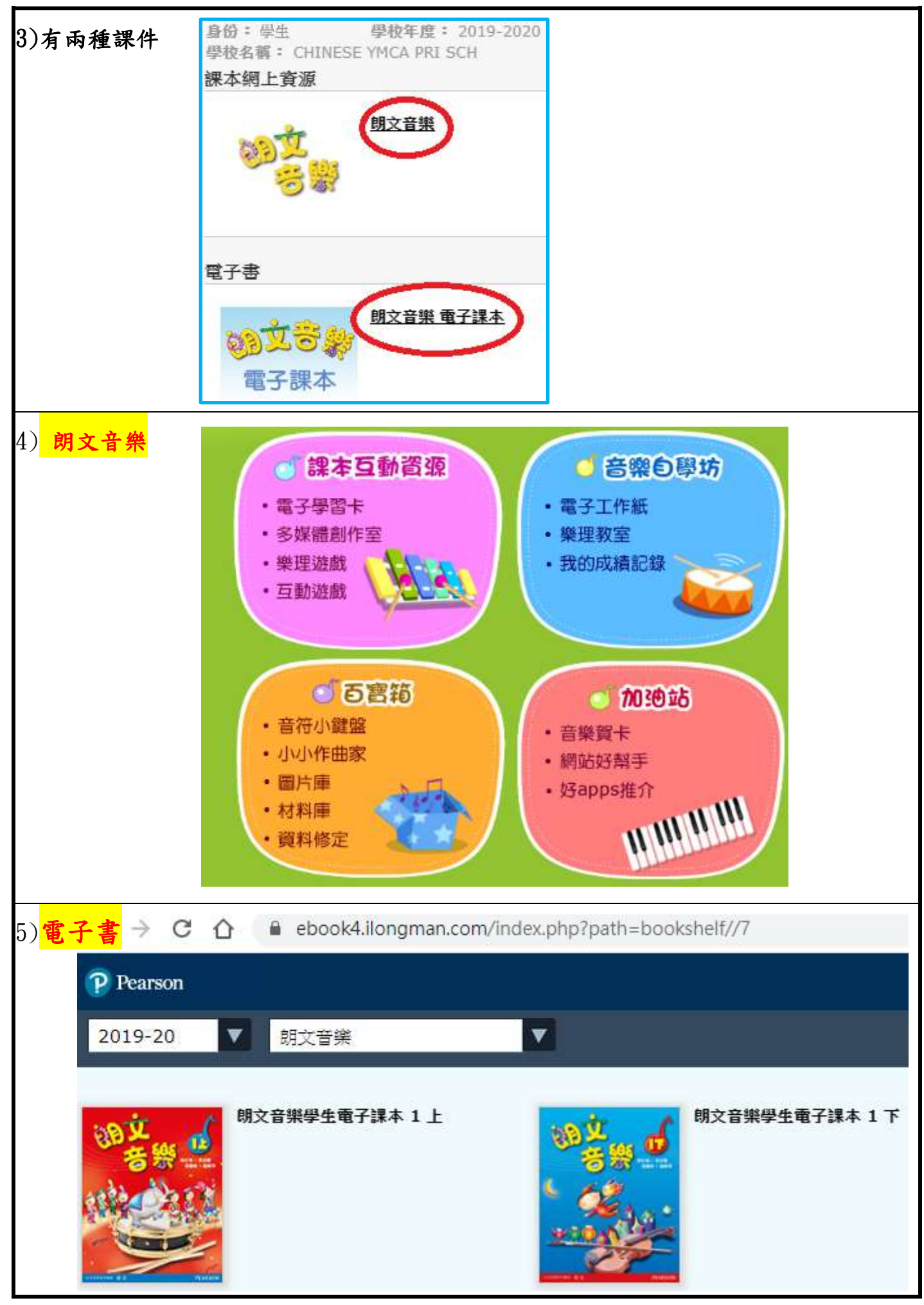

P.19

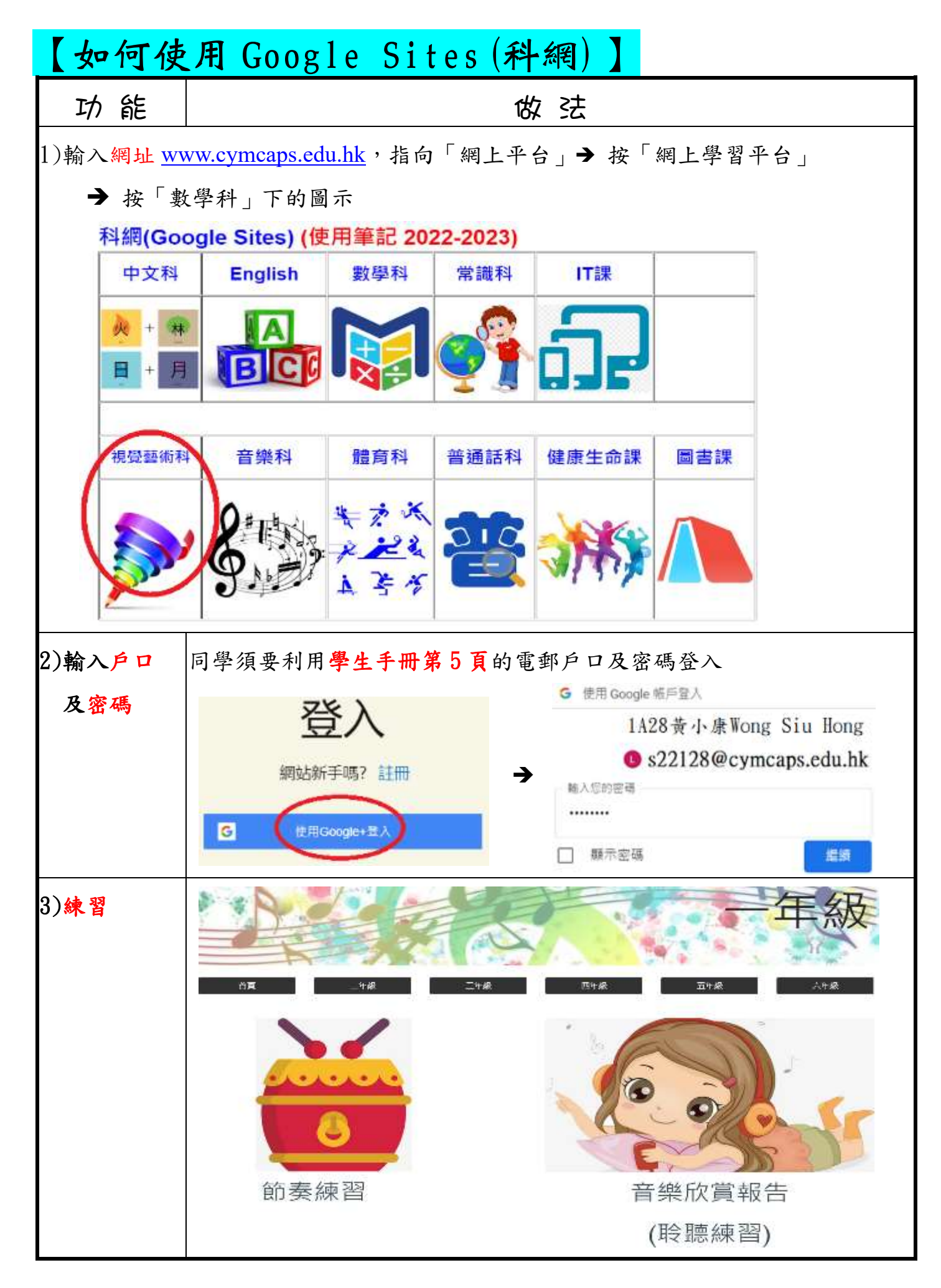